Акционерное общество «Научно-технический центр Единой энергетической системы» АО «НТЦ ЕЭС»

# Редактор файлов APM CP3A на платформе NetBeans (Java TKZ)

# РУКОВОДСТВО ПОЛЬЗОВАТЕЛЯ

## РУКОВОДСТВО ПОЛЬЗОВАТЕЛЯ ЈАVАТКΖ

### 1. ОБЩИЕ ПОЛОЖЕНИЯ

Программный комплекс для редактирования файлов ПВК АРМ СРЗА 1.1. (далее JAVATKZ или программа) работает в среде Java SE 8, и может быть операционных использована BO всех системах И архитектурах, поддерживающих Java SE 8, например, в семействе Windows (XP, 7, 8), Mac OS, Linux, Solaris и др. Программа имеет установочные приложения для Windows, Mac OS, Linux и Solaris, а также может распространяться в архиве. Для работы программы в системе, предварительно, должна быть установлена среда исполнения Java SE 8

(http://www.oracle.com/technetwork/java/javase/downloads/index.html).

При использовании установщика на рабочем столе создается ярлык запуска программы, приведенный на рис.1.1. Для запуска программы распакованной из архива, необходимо найти соответствующий операционной системе файл в директории pvkntcees/bin: pvkntcees.exe и pvkntcees64.exe для Windows, pvkntcees для Linux и Unix систем.

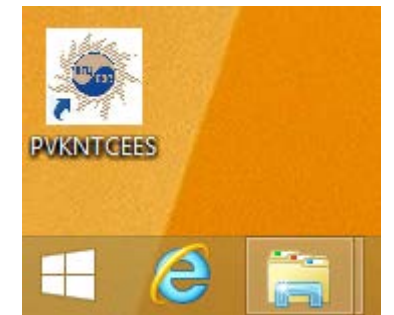

Рис. 1.1 – Ярлык JAVATKZ на рабочем столе

1.2. На рис.1.2 приведено окно запуска программы.

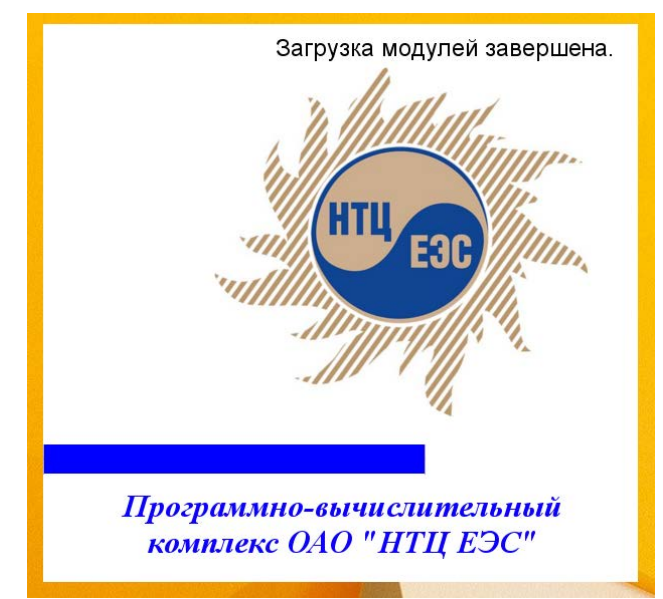

Рис. 1.2 – Окно запуска JAVATKZ

[Введите текст]

1.3. На рис.1.3 приведено окно программы после запуска. В верхней части окна – главное меню программы. Выход из программы производится нажатием с помощью «мыши» красной кнопки с крестом правом верхнем углу окна программы.

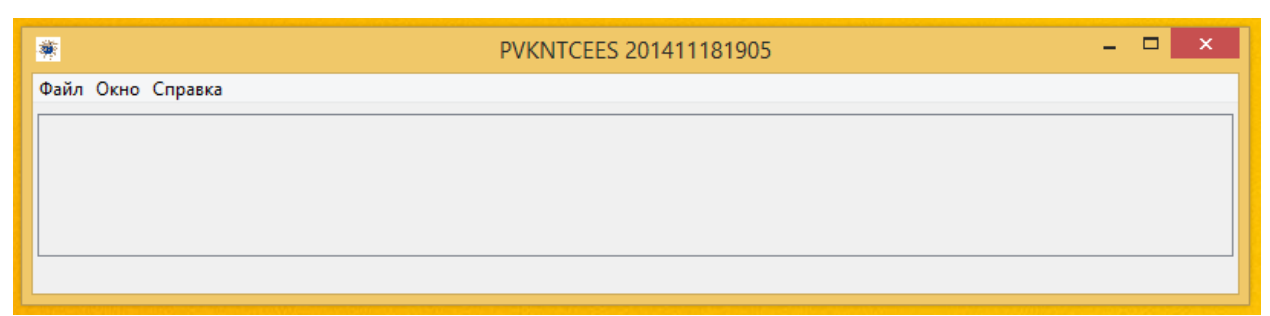

Рис. 1.3 – Окно JAVATKZ после запуска

Работа в JAVATKZ начинается с открытия файла, содержащего данные электрической сети. JAVATKZ позволяет одновременно работать с несколькими файлами, с помощью много-вкладочной рабочей области (Рис.1.4).

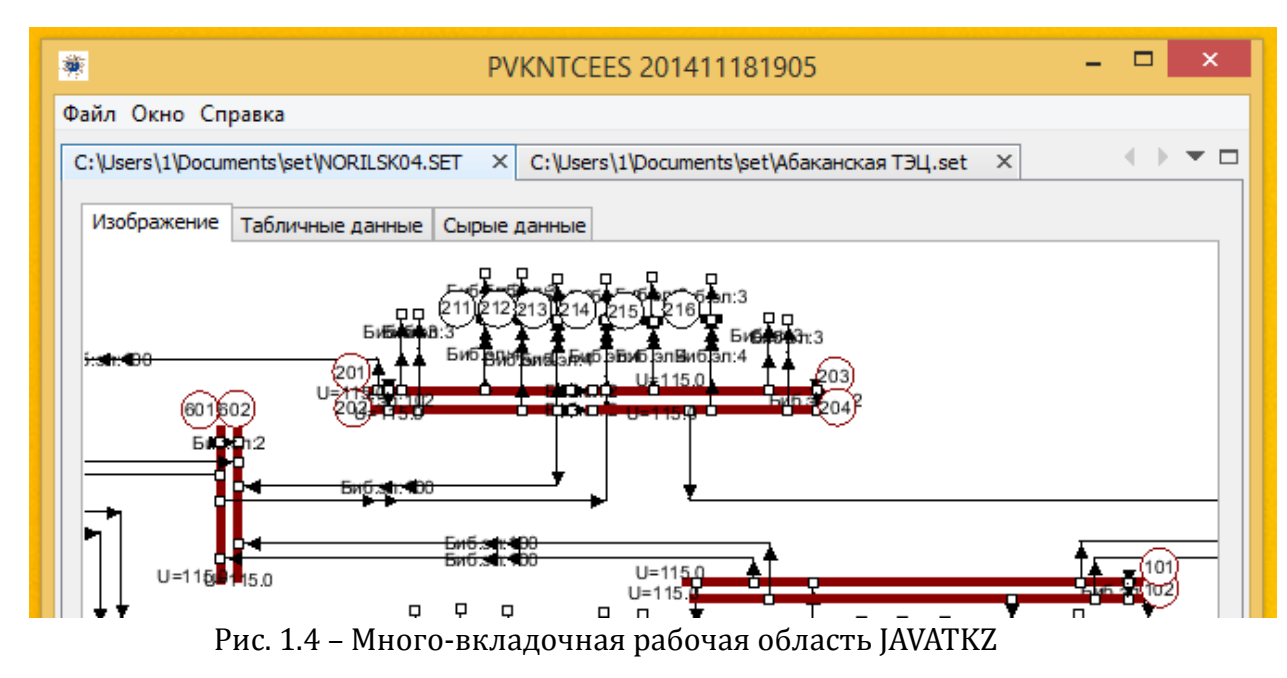

Для каждого открытого файла может быть открыто новое окно-вкладка, и вся работа с одним документом будет происходит внутри него.

1.4. Форматы рабочих файлов. Программа работает электрическими сетями в файлах двух форматов: SET и XML. Файлы формата SET – это файлы в которых ПВК АРМ СРЗА сохраняет данные сети, они имеют расширение «.set». Файлы формата XML – это файлы в JAVATKZ хранит данные сети, в собственной разработанной для JAVATKZ схеме, и имеют расширение «.xml». JAVATKZ может загружать и сохранять файлы обеих форматов, и осуществлять конвертацию из SET в XML, и из XML в SET.

### 2. РАБОТА С ФАЙЛАМИ

2.1. Открытие файлов. Для того чтобы открыть файл, в любом доступном для JAVATKZ формате, необходимо вызвать диалоговое окно открытия файла. Сделать это можно через меню «Файл/Открыть» либо нажатием сочетания клавиш «Ctrl+O» (Puc.2.1).

| <b>*</b>        |        | PVKNTCEES 201411181905 |  |
|-----------------|--------|------------------------|--|
| Райл Окно Справ | вка    |                        |  |
| Открыть         | Ctrl+O |                        |  |
| Сохранить       | Ctrl+S |                        |  |
| Сохранить как   | к      |                        |  |
| Выход           |        |                        |  |
|                 |        |                        |  |
|                 |        |                        |  |
|                 |        |                        |  |
|                 |        |                        |  |
|                 |        |                        |  |
|                 |        |                        |  |

Рис. 2.1 – Открытие файла в JAVATKZ

Далее необходимо выбрать файл перейдя в содержащую файл директорию, и либо совершить двойное нажатие левой кнопкой «мышки» на иконку файла, либо выбрав его одинарным нажатием левой кнопкой мыши и затем нажать кнопку «Открыть» (Рис.2.2).

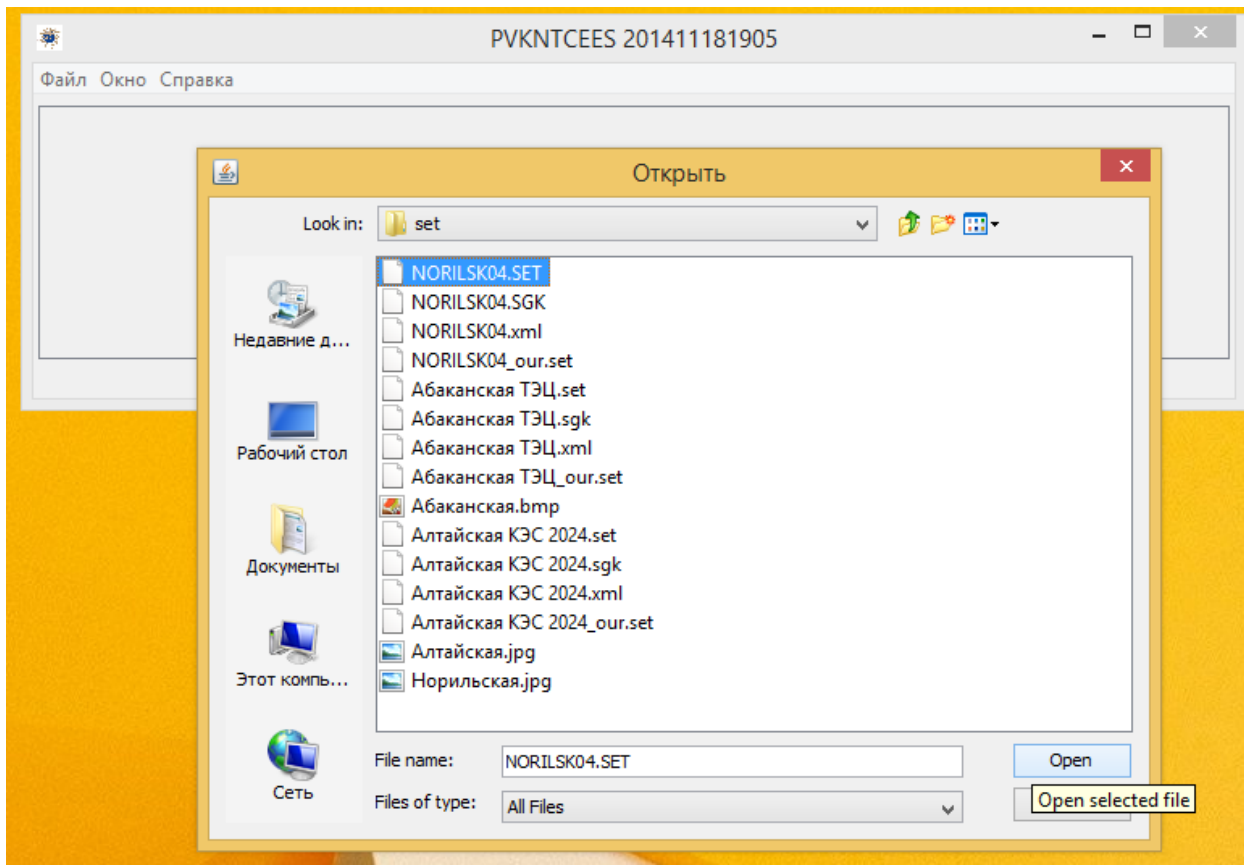

Рис. 2.2 – Выбор файла для открытия в JAVATKZ

Если выбранный файл был некорректен (к примеру, это был поврежденный файл в формате SET, или файл XML некорректной схемы и содержания), то программа сообщит об ошибке. Пример подобного сообщения изображен на Рис.2.3.

| Файл Окно Справка<br>Х<br>Изображение Табличные данные<br>Сырые данные                                                                                                    |     |
|----------------------------------------------------------------------------------------------------|-----|
| Х Изображение Табличные данные Сырые данные                                                                                                    |     |
| Изображение Табличные данные Сырые данные                                                                                                    |     |
|                                                                                                    | - 1 |
|                                                                                                    |     |
| Ошибка!                                                                                                    |     |
| Файл - C:\Users\1\Documents\set\Абаканская ТЭЦ_испорченный.xml в формате XML не может быть открыт.<br>Файл поврежден, либо имеет неправильный формат или схему документа. |     |
|                                                                                                    |     |
|                                                                                                    |     |
|                                                                                                    |     |

Рис. 2.3 – Пример сообщения об открытии некорректного файла

Если файл загрузился корректно, то в рабочей области программы появится новая вкладка с именем файла в заголовке, а также во вкладке «Изображение» будет отображено графическое изображение сети, (Рис.2.4).

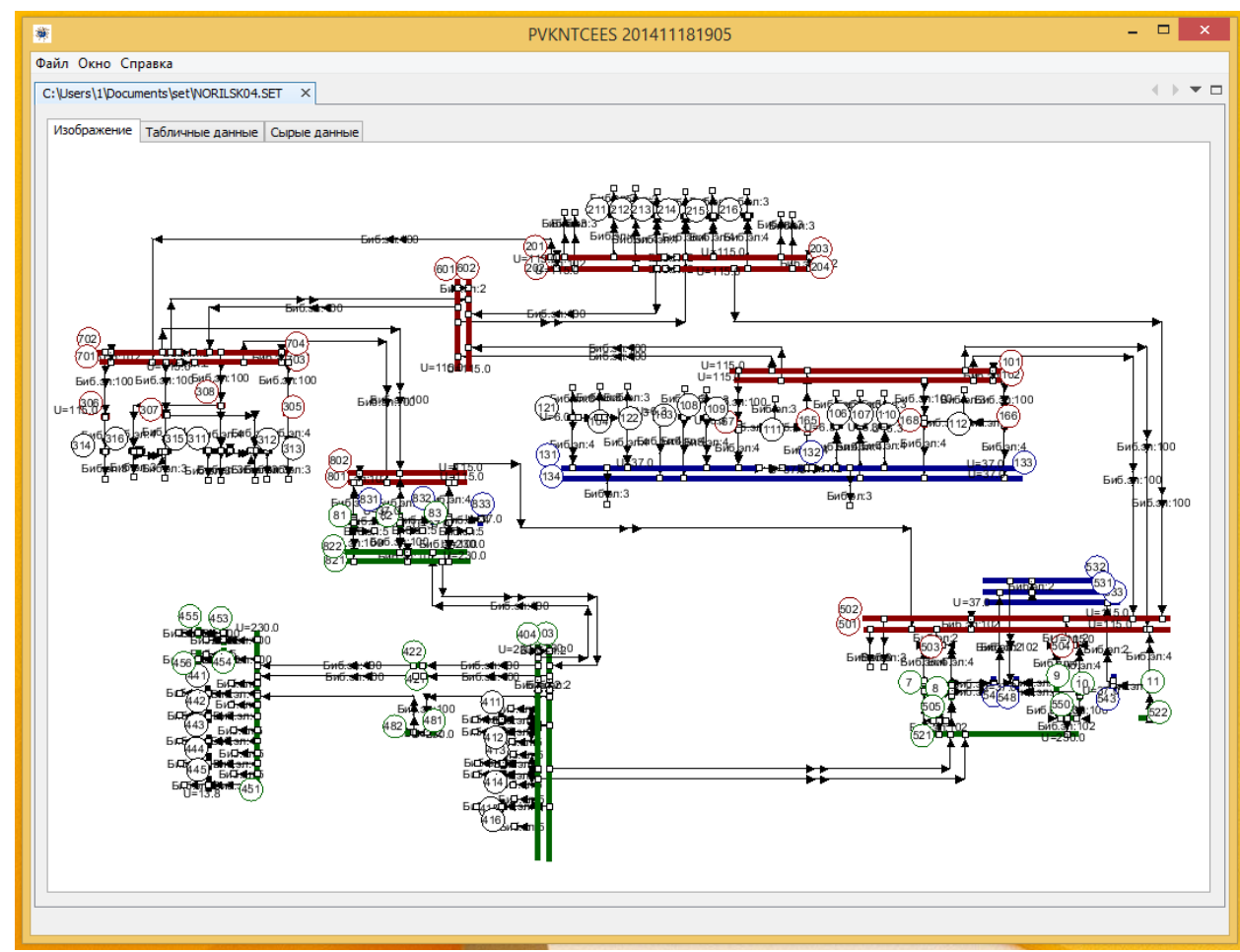

Рис. 2.4 – Графическое изображение сети в JAVATKZ

2.2. Просмотр изображения. Изображение сети можно увеличивать и уменьшать с помощью прокрутки колеса «мышки». Горизонтальные и вертикальные [Введите текст]

перемещения выполняются при нажатой на изображении правой клавиши «мышки», с помощью её перемещения.

2.3. Работа с табличными данными. JAVATKZ позволяет отображать и редактировать параметры электрической сети. Параметры доступны в табличном виде, аналогично тому, как это сделано в ПВК АРМ СРЗА. Для редактирования доступны таблицы следующих параметров: «Таблица ветвей», «Индуктивные группы», «Наим.узлов», «Наим.элементов» (Рис.2.5, 2.6).

| Ŵ | 1              |              |               |             |             | P            | VKNTCEES  | 20141118   | 1905   |    |           |          |    |    | × |
|---|----------------|--------------|---------------|-------------|-------------|--------------|-----------|------------|--------|----|-----------|----------|----|----|---|
| Φ | айл Окно Сг    | правка       |               |             |             |              |           |            |        |    |           |          |    |    |   |
| C | :\Users\1\Docu | ments\set\NO | RILSK04.SET   | ×           |             |              |           |            |        |    |           |          |    |    | - |
|   |                | _            |               |             |             |              |           |            |        |    |           |          |    |    |   |
|   | Изображение    | Табличные    | данные Сыр    | ые данные   |             |              |           |            |        |    |           |          |    |    |   |
|   | Таблица вете   | зей 194 Инд  | уктивные груг | пы 0 Наим.у | злов 102 На | им.элементов | 0         |            |        |    |           |          |    |    |   |
|   | Тип            | Пар          | Узел 1        | Узел 2      | Nэл         | R1           | X1        | E;K1;B1(c) | Фаза;L | R0 | X0        | K0;B0(c) | R2 | X2 |   |
|   | 0              | 0            | 101           | 601         | 0           | 0            | 2.7100000 | 0.0        | 0.0    | 0  | 11.170000 | 0.0      | 0  | 0  |   |
|   | 0              | 0            | 102           | 602         | 0           | 0            | 2.7100000 | 0.0        | 0.0    | 0  | 11.170000 | 0.0      | 0  | 0  |   |
|   | 0              | 0            | 202           | 602         | 0           | 0            | 8.0100003 | 0.0        | 0.0    | 0  | 32.400001 | 0.0      | 0  | 0  |   |
|   | 0              | 0            | 203           | 601         | 0           | 0            | 8.0100003 | 0.0        | 0.0    | 0  | 32.400001 | 0.0      | 0  | 0  |   |
|   | 3              | 0            | 121           | 131         | 0           | 0            | 5.4599998 | 5.87       | 0.0    | 0  | 0         | 0.0      | 0  | 0  |   |
|   | 4              | 0            | 0             | 121         | 0           | 0            | 0.1630000 | 6.8        | 0.0    | 0  | 0         | 0.0      | 0  | 0  |   |
|   | 0              | 0            | 104           | 121         | 0           | 0            | 0.1390000 | 0.0        | 0.0    | 0  | 0         | 0.0      | 0  | 0  |   |
|   | 0              | 0            | 104           | 122         | 0           | 0            | 0.1850000 | 0.0        | 0.0    | 0  | 0         | 0.0      | 0  | 0  |   |
|   | 3              | 0            | 122           | 131         | 0           | 0            | 5.4599998 | 5.87       | 0.0    | 0  | 0         | 0.0      | 0  | 0  | 1 |
|   | 4              | 0            | 0             | 104         | 0           | 0            | 0.1509999 | 6.8        | 0.0    | 0  | 0         | 0.0      | 0  | 0  | 1 |
|   | 4              | 0            | 0             | 122         | 0           | 0            | 0.1609999 | 6.8        | 0.0    | 0  | 0         | 0.0      | 0  | 0  | 1 |
|   | 3              | 0            | 103           | 134         | 0           | 0            | 2.0260001 | 5.87       | 0.0    | 0  | 0         | 0.0      | 0  | 0  | 1 |
|   | 3              | 0            | 108           | 134         | 0           | 0            | 3.7600000 | 5.87       | 0.0    | 0  | 0         | 0.0      | 0  | 0  | 1 |
|   | 4              | 0            | 0             | 108         | 0           | 0            | 0.1630000 | 6.8        | 0.0    | 0  | 0         | 0.0      | 0  | 0  | 1 |
|   | 3              | 0            | 109           | 131         | 0           | 0            | 5.8000003 | 5.87       | 0.0    | 0  | 0         | 0.0      | 0  | 0  | 1 |
|   | 4              | 0            | 0             | 109         | 0           | 0            | 0.1630000 | 6.8        | 0.0    | 0  | 0         | 0.0      | 0  | 0  | 1 |
|   | 0              | 0            | 101           | 167         | n           | 0            | 77 799999 | 0.0        | 0.0    | h  | 23 100001 | 0.0      | 0  | 0  | 1 |

Рис. 2.5 – Параметры данных электрической сети

| *                                               | PVKNTCE                                      | ES 201411181905 | _ C     | • · | K |
|-------------------------------------------------|----------------------------------------------|-----------------|---------|-----|---|
| Файл Окно Справка                               |                                              |                 |         |     |   |
| C:\Users\1\Documents\set\NORILSK04.SET $\times$ | C:\Users\1\Documents\set\Алтайская КЭС 2024. | set ×           | 4       | • • |   |
| Изображение Табличные данные Сырые да           | анные                                        |                 |         |     |   |
| Таблица ветвей 1483 Индуктивные группы          | 4 Наим. узлов 653 Наим. элементов 20         |                 |         |     |   |
| Номер                                           | Наименование узла                            | ИкВ             | Признак |     |   |
| 102                                             | ЛУЗИНО                                       | 229.56815       | 0       | ~   |   |
| 112                                             | МОСКОВКА                                     | 228.5999        | 0       |     |   |
| 114                                             | УЛЬЯНОВСКАЯ                                  | 229.97118       | 0       |     |   |
| 115                                             | ТЭЦ-4                                        | 231.75987       | 0       |     |   |
| 116                                             | ПЛАСТИК                                      | 231.42819       | 0       |     |   |
| 117                                             | АРОМАТИКА                                    | 231.75427       | 0       |     |   |
| 1121                                            | ТЭЦ-5                                        | 237.97824       | 0       |     |   |
| 121                                             | ЗАГОРОДНАЯ                                   | 229.97118       | 0       |     |   |
| 123                                             | БОЛЬШЕРЕЧЬЕ                                  | 229.97118       | 0       |     |   |
| 150                                             | ИРТЫШСКАЯ                                    | 478.35388       | 0       |     |   |
| 151                                             | ИРТЫШСКАЯ 220                                | 221.75694       | 0       |     |   |
| 152                                             | ВАЛИХАНОВО                                   | 223.19597       | 0       |     |   |
| 153                                             | МЫНКУЛЬ                                      | 224.36595       | 0       |     |   |
| 171                                             | НАЗЫВАЕВСКАЯ                                 | 229.56815       | 0       |     |   |
| 1015                                            |                                              | 119.893036      | 0       |     |   |
| 1101                                            | ТЭЦ-5                                        | 118.99116       | 0       |     |   |
| 1102                                            |                                              | 117.12796       | 0       |     |   |
| 1111                                            | ТЭЦ-3                                        | 118.996506      | 0       |     |   |
| 1119                                            |                                              | 118.799225      | 0       |     |   |
| 1131                                            |                                              | 118.97028       | 0       |     |   |
| 1141                                            |                                              | 227 00270       | lo      |     |   |

Рис. 2.6 – Параметры данных электрической сети

2.4. Сохранение файлов. Сохранение текущего открытого файла происходит в формате, в котором он был открыт или сохранен в последний раз, путем вызова меню «Файл/Сохранить» либо нажатием сочетания клавиш «Ctrl+S». Для того чтобы сохранить данные сети в новый файл, в любом доступном для JAVATKZ формате, необходимо вызвать диалоговое окно сохранения в другой файл. Сделать это можно через меню «Файл/Сохранить как...» (Рис.2.7).

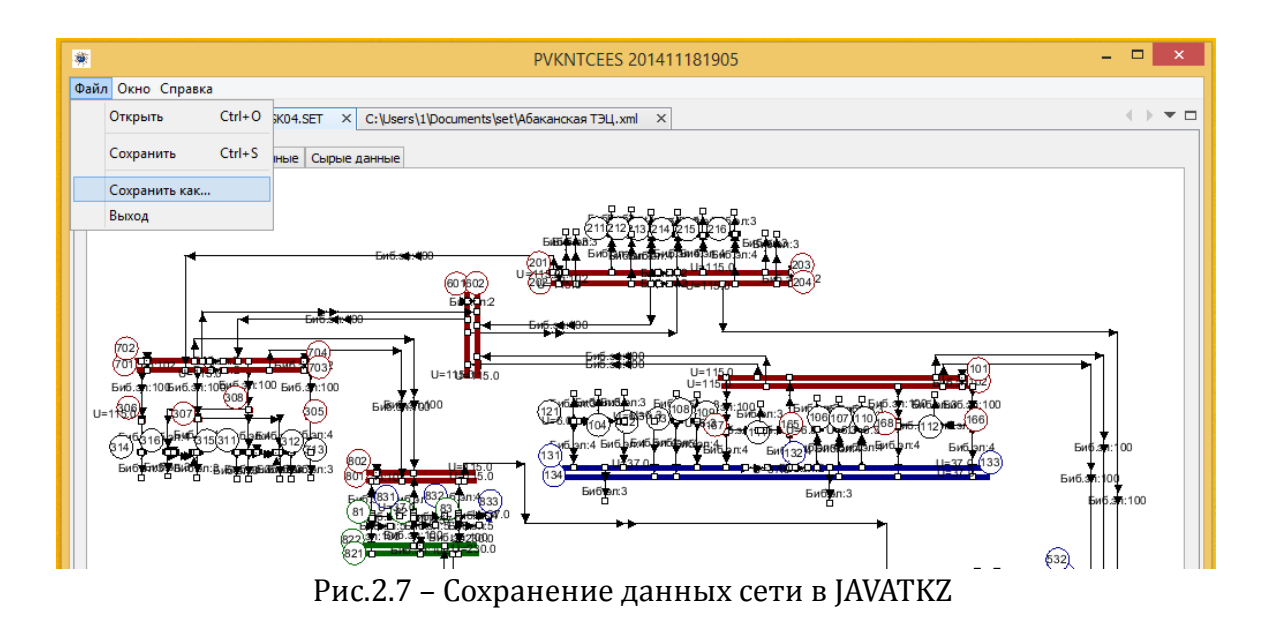

Далее необходимо выбрать директорию, в которую файл будет сохранен, а также задать имя файла и формат. Формат задается путем задания расширения файла, в текущей версии программы это может быть расширение «.set», либо «.xml». После этого следует нажать кнопку «Сохранить как...» и файл будет сохранен (Рис.2.8).

| іл Окно       | Conseva       |               |                                                                                                    |                |                | NINI CEED | 20141110   | 1505   |    |             |          |    |    |   |   |
|---------------|---------------|---------------|----------------------------------------------------------------------------------------------------|----------------|----------------|-----------|------------|--------|----|-------------|----------|----|----|---|---|
| DI OKHO       | Справка       |               |                                                                                                    |                |                |           |            |        |    |             |          |    |    | 4 |   |
| (Users \1 (Do | ocuments (set | WORILSKU4.SE  |                                                                                                    |                |                |           |            |        |    |             |          |    |    | - | - |
| 1зображен     | ие Табличн    | ные данные (  | Сырые данные                                                                                                    |                |                |           |            |        |    |             |          |    |    |   |   |
| Габлица ве    | етвей 194 👔   | Индуктивные г | руппы 0 Наим.у                                                                                                    | злов 102 Наим  | .элементов 0   |           |            |        |    |             |          |    |    |   |   |
| Гип           | Пар           | Узел 1        | Узел 2                                                                                                    | Nэл F          | R1 X           | 1         | E;K1;B1(c) | Фаза;L | R0 | XO          | K0;B0(c) | R2 | X2 |   | Ī |
|               | 0             | 101           | 601                                                                                                    | 0 0            | 2.             | 7100000   | 0.0        | 0.0    | 0  | 11.170000   | 0.0      | 0  | 0  |   | 1 |
|               | 0             | 102           | 602                                                                                                    | 0 0            | 2.             | 7100000   | 0.0        | 0.0    | 0  | 11.170000   | 0.0      | 0  | 0  |   | 1 |
|               | 0             | 202           | 602                                                                                                    | 0 0            | 8.             | 0100003   | 0.0        | 0.0    | 0  | 32.400001   | 0.0      | 0  | 0  |   | 1 |
|               | 0             | 203           | 601                                                                                                    | 0 0            | 8.             | 0100003   | 0.0        | 0.0    | 0  | 32.400001   | 0.0      | 0  | 0  |   | 1 |
|               | 0             | 121           | 131                                                                                                    | 0 0            | 5.             | 4599998   | 5.87       | 0.0    | 0  | 0           | 0.0      | 0  | 0  |   | 1 |
|               | 0             | 0             | 121                                                                                                    | 0 0            | 0.             | 1630000   | 6.8        | 0.0    | 0  | 0           | 0.0      | 0  | 0  |   | 1 |
|               | 0             | 104           | 4                                                                                                    |                |                | Cover     |            |        |    |             | ×        | 0  | 0  |   |   |
|               | 0             | 104           | PVKNTCEES 201411181905 -   SET × -   Cepter Aamoe -   Bergynne 10 Ham.snemenros 0 -   Yzen 2 Nan R1 X1   0 0 0 2.710000 0.0 0 11.17000 0.0 0 0 0 0 0 0 0 0 0 0 0 0 0 0 0 0 0 0 0 0 0 0 0 0 0 0 0 0 0 0 0 0 0 0 0 0 0 0 0 0 0 0 0 0 0 0 0 0 0 0 0 0 0 0 0 0 0 0 0 0 0 0 0 0 0 0 0 0 0 0 0 0 0 0 0                                                                                                     |                |                |           |            |        |    |             |          |    |    |   |   |
|               | 0             | 122           | Look in                                                                                                    | set 🚺          |                |           |            |        | ~  | 1 📂 🖽 -     |          | 0  | 0  |   |   |
|               | 0             | 0             |                                                                                                    |                |                |           |            |        | •  |             |          | 0  | 0  |   |   |
|               | 0             | 0             |                                                                                                    | NORILSK        | 04.SET         |           |            |        |    |             |          | 0  | 0  |   | 4 |
|               | 0             | 103           | (Ha                                                                                                    |                | 04.SGK         |           |            |        |    |             |          | 0  | 0  |   |   |
|               | 0             | 108           |                                                                                                    |                | 04 yml         |           |            |        |    |             |          | 0  | 0  |   |   |
|               | 0             | 0             | Недавние д                                                                                                    |                | 04 out oat     |           |            |        |    |             |          | 0  | 0  |   |   |
|               | 0             | 109           |                                                                                                    | INORIESK       | 04_00LSEL      |           |            |        |    |             |          | 0  | 0  |   | _ |
|               | 0             | 0             |                                                                                                    | Абаканс        | кая тэц.set    |           |            |        |    |             |          | 0  | 0  |   | - |
|               | 0             | 101           |                                                                                                    | Абаканс        | кая ТЭЦ.sgk    |           |            |        |    |             |          | 0  | 0  |   | - |
|               | 0             | 167           | Рабочий стол                                                                                                    | Абаканс        | кая ТЭЦ.xml    |           |            |        |    |             |          | 0  | 0  |   | - |
|               | 0             |               |                                                                                                    | Абаканс        | кая ТЭЦ_our.s  | et        |            |        |    |             |          | 0  | 0  |   | - |
|               | 0             | 101           | P                                                                                                    | 🛃 Абаканс      | кая.bmp        |           |            |        |    |             |          | 0  | 0  |   | - |
|               | 0             | 101           |                                                                                                    | Алтайска       | ая КЭС 2024.se | et        |            |        |    |             |          | 0  | 0  |   | - |
|               | 0             | 111           | Документы                                                                                                    | Алтайска       | ая КЭС 2024.sq | gk        |            |        |    |             |          | 0  | 0  |   | - |
|               | 0             | 131           | Т ×<br>2арые данные<br>руппы 0 Наин, узлов 102 Наин, эленентос<br>бо2 0 0 0<br>602 0 0<br>601 0 0<br>131 0 0<br>121 0 0<br>Соскіп: вет<br>Lookin: вет<br>Lookin: вет<br>Lookin: вет<br>Каканская ТэЦ, со<br>Абаканская ТЭЦ, со<br>Абаканская ТЭЦ, со<br>Абакан | ая КЭС 2024.хг | ml             |           |            |        |    |             | 0        | 0  |    | - |   |
|               | 0             | 132           |                                                                                                    | Алтайска       | ая КЭС 2024 о  | ur.set    |            |        |    |             |          | 0  | 0  |   | - |
|               | 0             | 133           |                                                                                                    | 🔤 Алтайска     | as.ipg         |           |            |        |    |             |          | 0  | 0  |   | 1 |
|               | 0             | 134           | Этот компь                                                                                                    | Норильс        | raging         |           |            |        |    |             |          | 0  | 0  |   | 1 |
|               | 0             | 133           |                                                                                                    | . iopinac      |                |           |            |        |    |             |          | 0  | 0  |   | 1 |
|               | 0             | 0             | 0                                                                                                    |                |                |           |            |        |    |             |          | 0  | 0  |   | 1 |
|               | 0             | 0             |                                                                                                    | File name:     | NORTI SK04     | kml       |            |        |    | Сохранить к | ак       | 0  | 0  |   | 1 |
|               | 0             | 0             | Com                                                                                                    |                |                |           |            |        |    |             |          | 0  | 0  |   | 1 |
|               | 0             | 102           | Cerb                                                                                                    | Files of type: | All Files      |           |            |        | ~  | Cancel      |          | 0  | 0  |   | 1 |
| 1             | 0             | 168           |                                                                                                    |                | -              |           |            |        |    |             |          | 0  | 0  |   | 1 |
|               | 0             | 168           | 134                                                                                                    | 0 0            | 15             | 5.860000  | 3.1        | 0.0    | 0  | 0           | 0.0      | 0  | 0  |   | 1 |
|               | 0             | 0             | 112                                                                                                    | 0 0            | 0.             | 1720000   | 6.8        | 0.0    | 0  | 0           | 0.0      | 0  | 0  |   | 1 |
|               | 0             | 102           | 166                                                                                                    | 0 0            | 32             | 2.0       | 0.0        | 0.0    | 0  | 26.399999   | 0.0      | 0  | 0  |   | 1 |
|               | 0             | 166           | 112                                                                                                    | 0 0            | -0             | .9760000  | 18.25      | 0.0    | 0  | 0           | 0.0      | 0  | 0  |   | 1 |

Рис.2.8 – Сохранение файла в JAVATKZ